## Jak wpisać do Office365 nr telefonu komórkowego, aby w przyszłości odzyskać hasło?

Po zalogowaniu do Office365 możesz wpisać nr telefonu komórkowego. Na ten numer zostanie wysłane nowe hasło, gdy rozpoczniesz procedurę odzyskiwania hasła. Aby wpisać nr telefonu postępuj wg instrukcji:

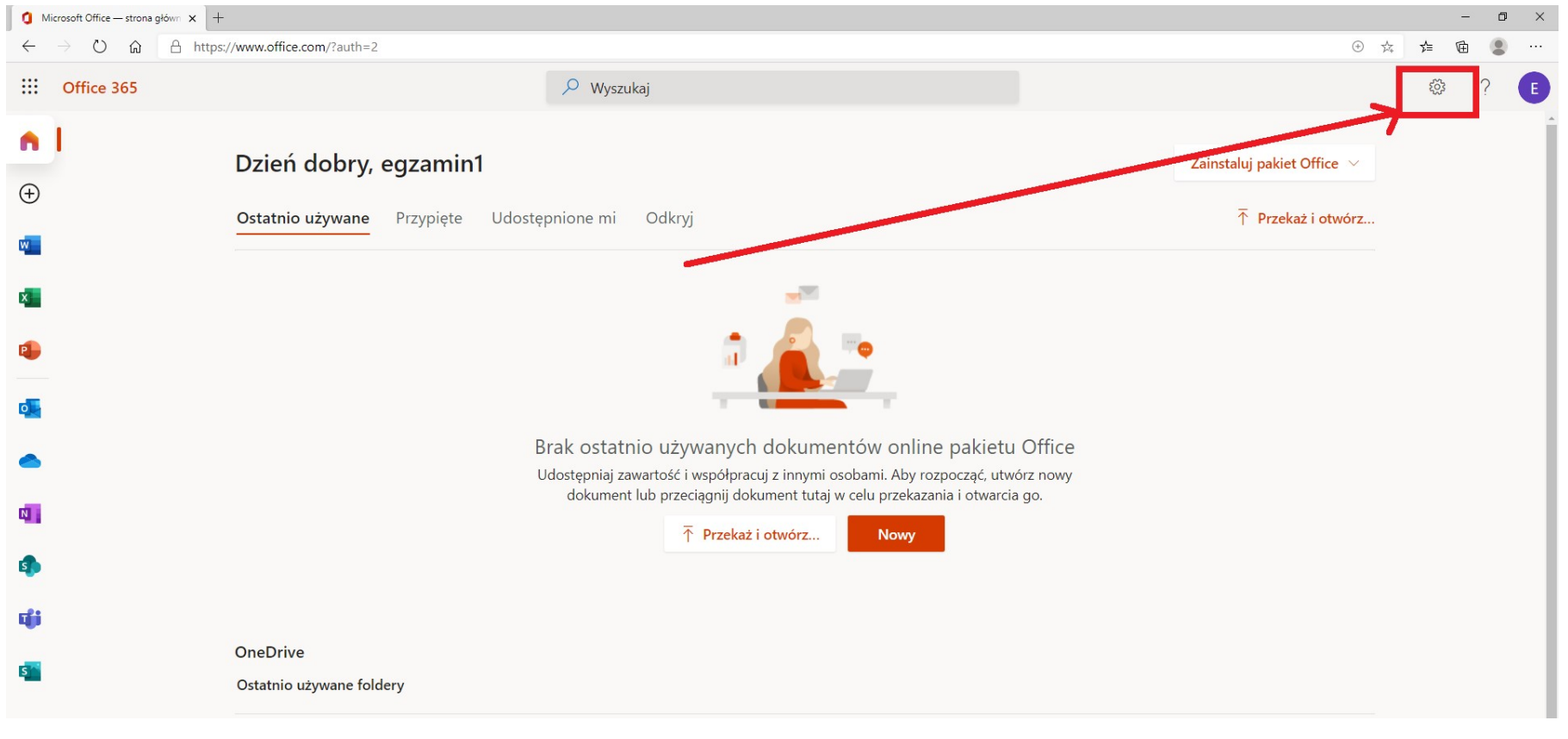

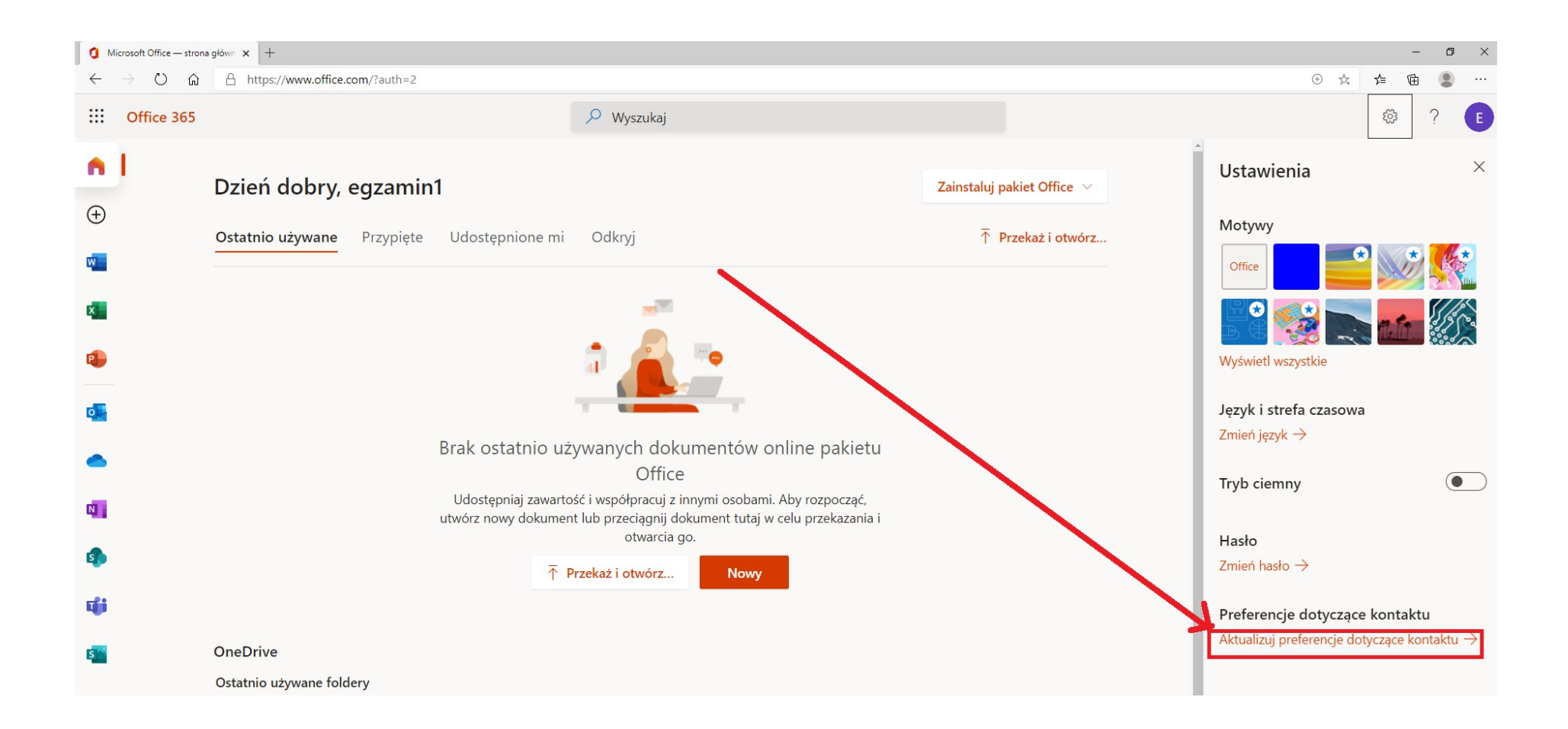

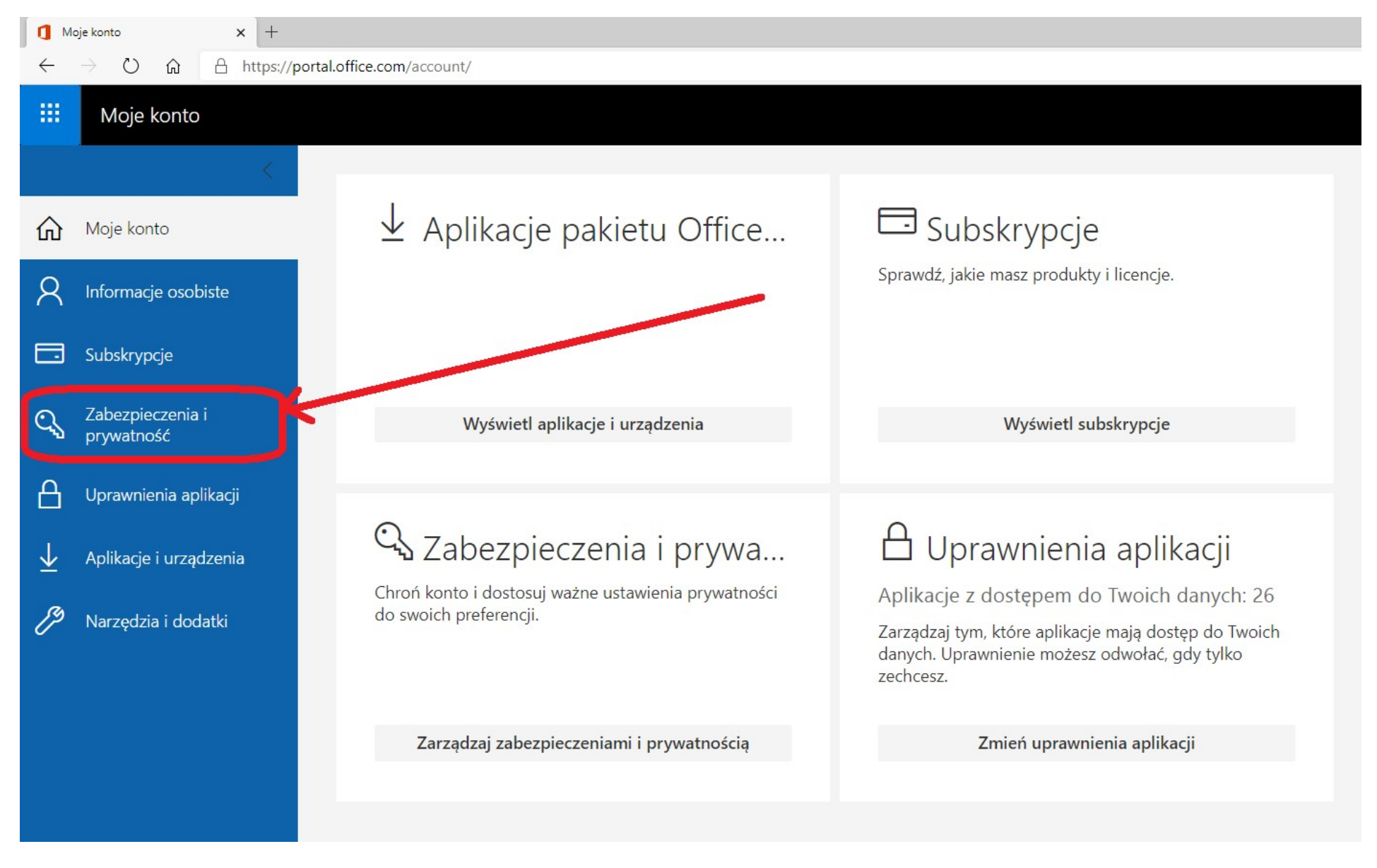

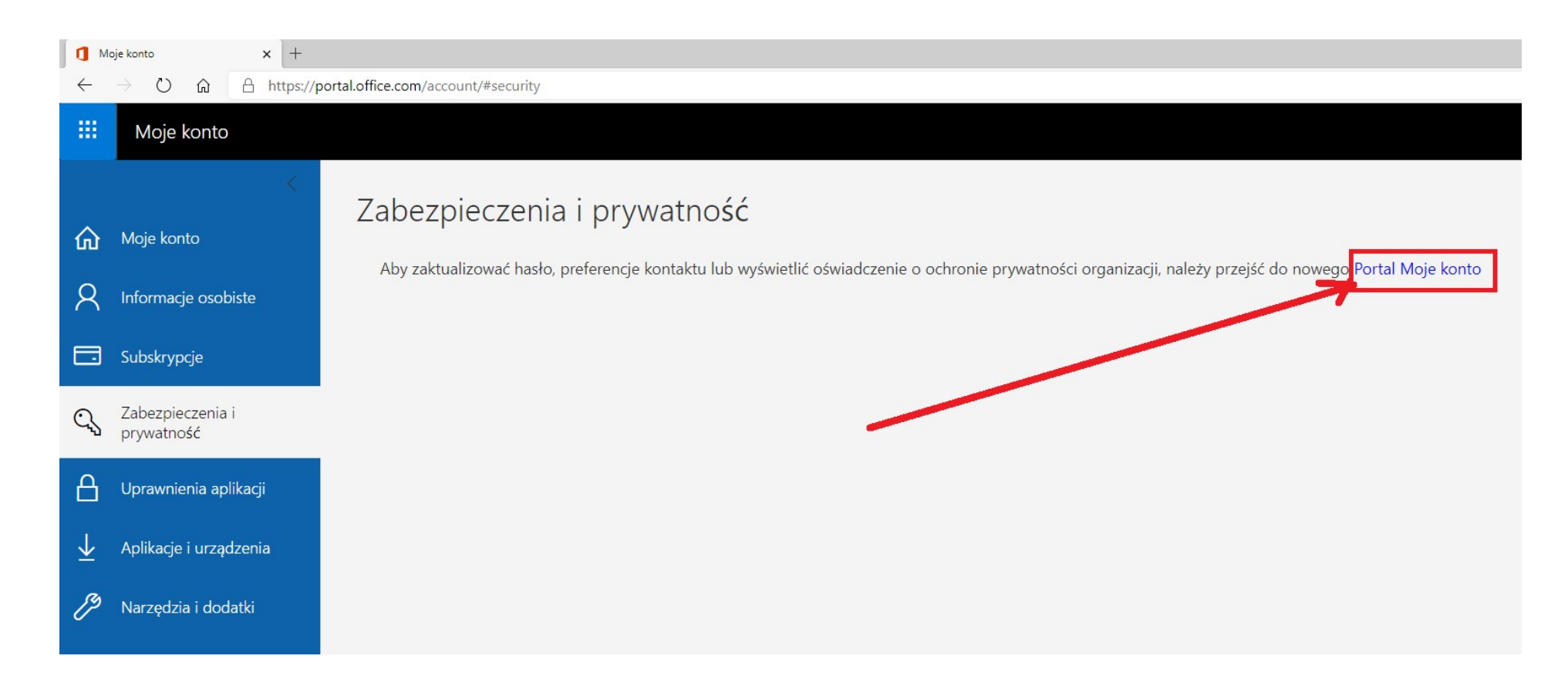

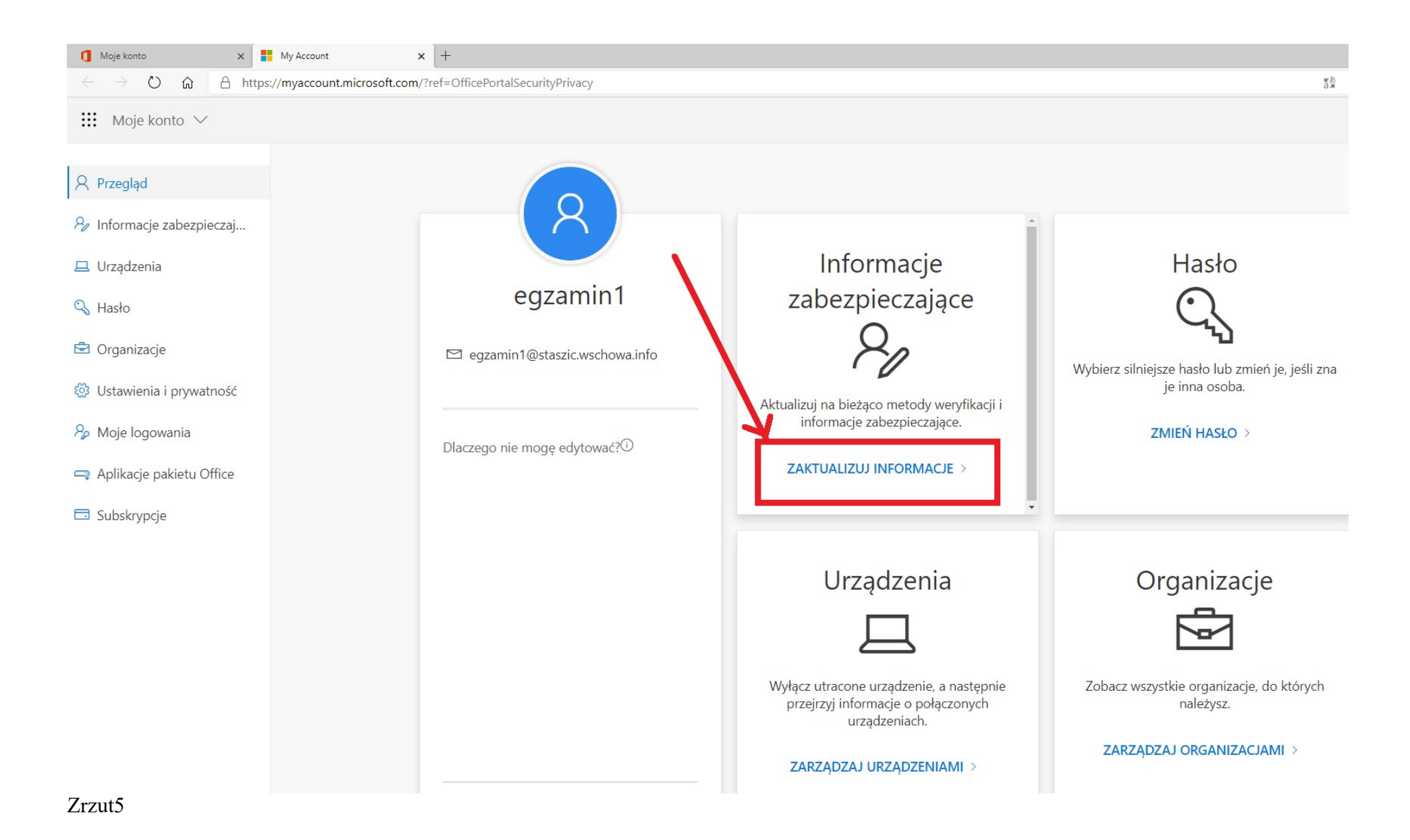

Na poniższym zrzucie widać, że do odzyskiwania hasła jest już, przygotowana wcześniej, metoda Wiadomość e-mail. Dodajemy metodę Telefon

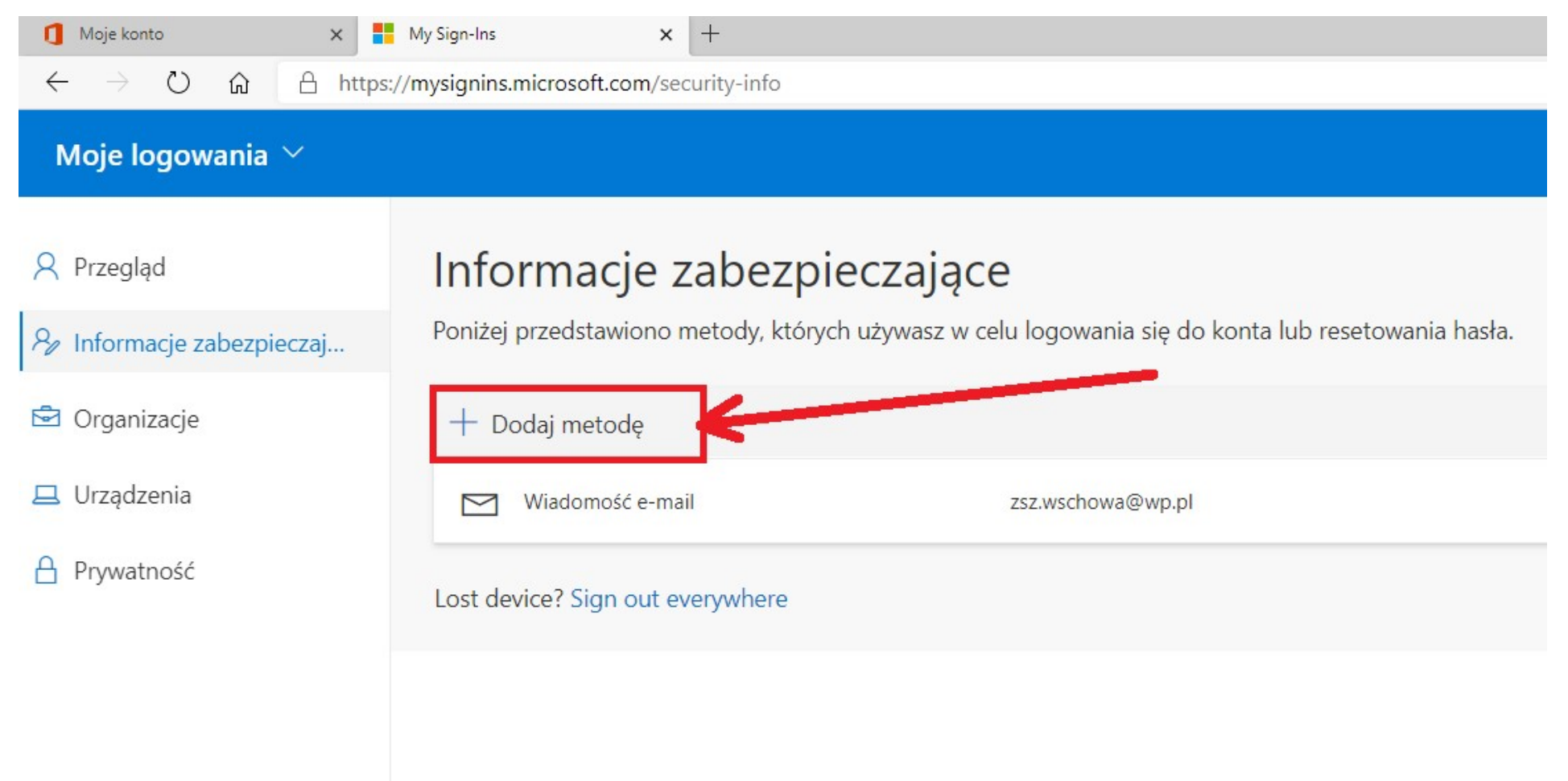

## Informacje zabezpieczające

Poniżej przedstawiono metody, których używasz w celu logowania się do konta lub resetowania hasła.

| + Dodaj metodę                   |                                                                                                    |         |      |
|----------------------------------|----------------------------------------------------------------------------------------------------|---------|------|
| Wiadomość e-mail                 | zsz.wschowa@wp.pl                                                                                  | Zmień   | Usuń |
| Lost device? Sign out everywhere | Dodaj metodę<br>Którą metodę chcesz dodać?                                                         |         | 1    |
|                                  | Aplikacja uwierzytelniania<br>Aplikacja uwierzytelniania<br>Telefon<br>Alternatywny numer telefonu | Telefon | 2    |

# Informacje zabezpieczające

Poniżej przedstawiono metody, których używasz w celu logowania się do konta lub resetowania hasła.

| 🤄 Wiadomość e-mail          | zsz.wschowa@wp.pl          | Zmień  |
|-----------------------------|----------------------------|--------|
|                             |                            |        |
| device? Sign out everywhere |                            |        |
|                             | Dodaj metodę               |        |
|                             | Którą metodę chcesz dodać? |        |
|                             | Telefon                    | $\sim$ |
|                             |                            |        |

Klikaj wg kolejności zaznaczonej numerami

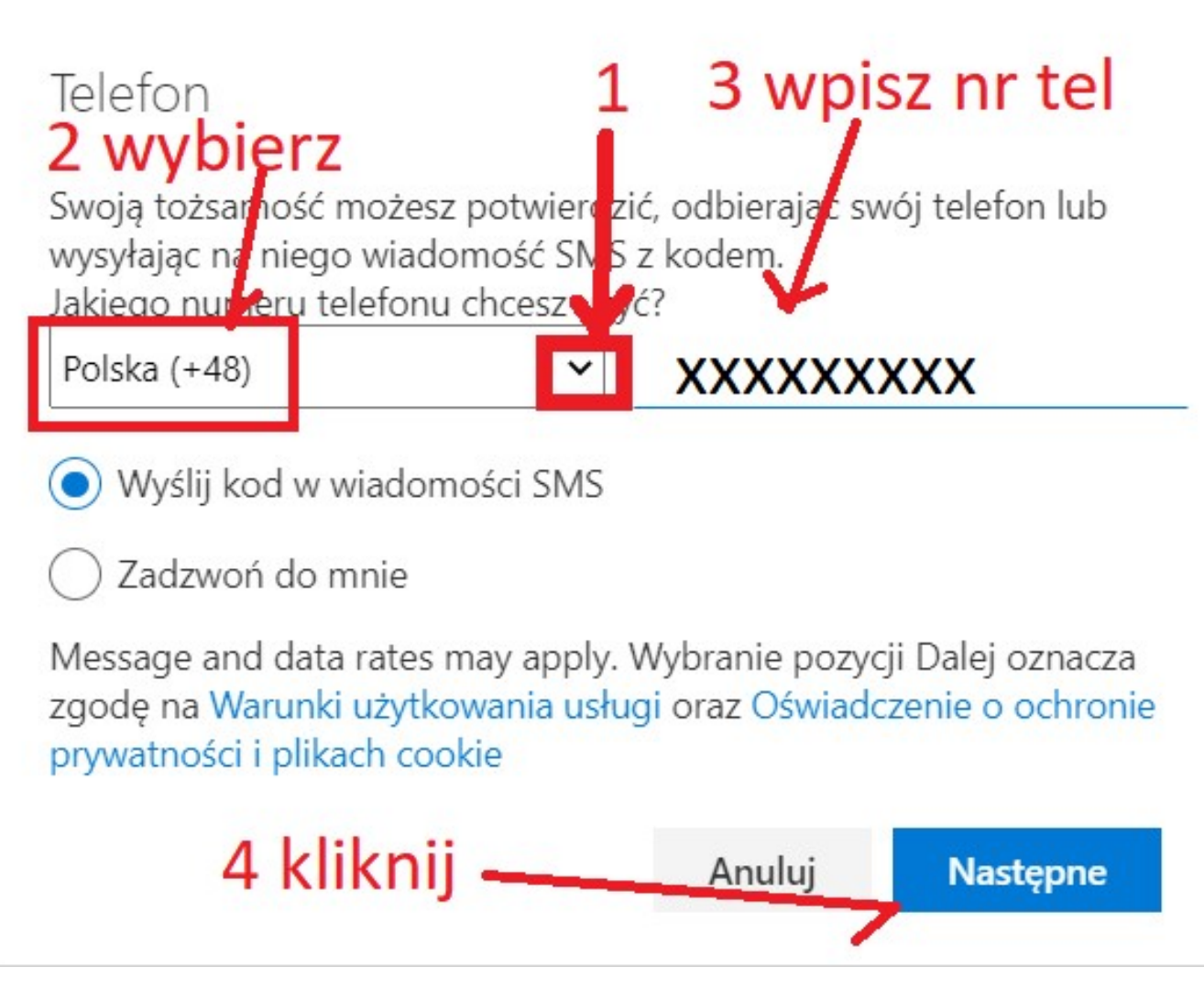

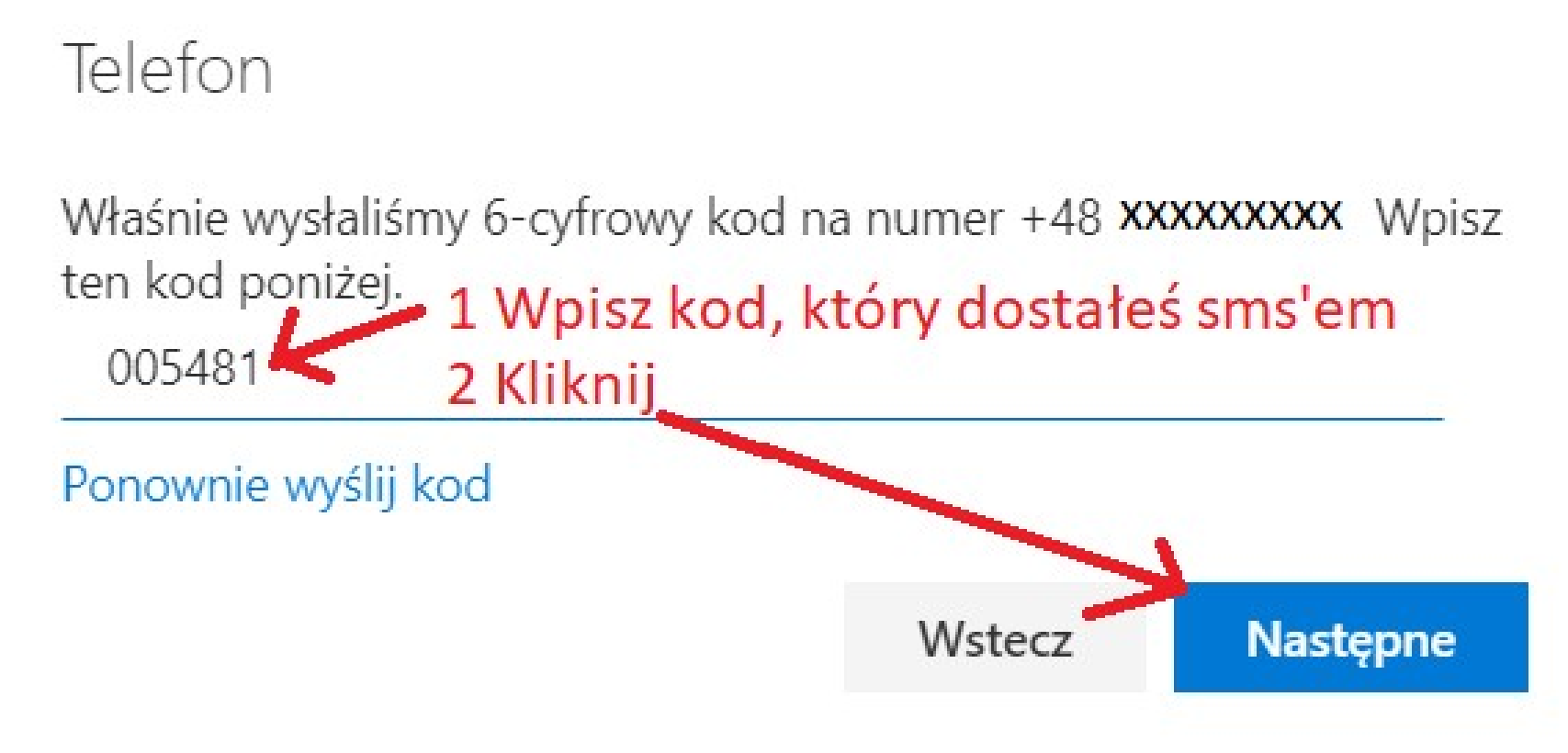

| 🚺 Moje konto 🛛 🗙                                                                   | My Sign-Ins × +                                                                                                    |                                                |                                         |  |  |
|------------------------------------------------------------------------------------|----------------------------------------------------------------------------------------------------|------------------------------------------------|-----------------------------------------|--|--|
| $\leftarrow$ $\rightarrow$ $\circlearrowright$ $\textcircled{a}$ https:            | //mysignins.microsoft.com/security-info                                                                                                    |                                                |                                         |  |  |
| Moje logowania $ 	imes $                                                           |                                                                                                    |                                                |                                         |  |  |
| <ul> <li>Przegląd</li> <li>Informacje zabezpieczaj</li> <li>Organizacje</li> </ul> | Informacje zabezpieczające<br>Poniżej przedstawiono metody, których używasz w celu logowania się do konta lub resetowania hasła.<br>Domyślna metoda logowania: Telefon — SMS (+48 XXXXXXXX Zmień |                                                |                                         |  |  |
| 💻 Urządzenia                                                                       | + Dodaj metodę                                                                                                    |                                                |                                         |  |  |
| A Prywatność                                                                       | S Telefon                                                                                                    | +48 <b>XXXXXXXX</b>                            | Zmień                                   |  |  |
|                                                                                    | Wiadomość e-mail                                                                                                    | Telefon                                        |                                         |  |  |
|                                                                                    | Lost device? Sign out everywhere                                                                                                    | Zweryfikowano wiadomość SMS.<br>zarejestrowany | Twój telefon został pomyślnie<br>Gotowe |  |  |

### Widoczne już są obie metody przywracania hasła. Metoda Telefon i metoda Wiadomość e-mail

| 🚺 Moje konto 🛛 🗙                                                                   | My Sign-Ins × +                                                                   |                         |          |      | - 0 ×       |
|------------------------------------------------------------------------------------|-----------------------------------------------------------------------------------|-------------------------|----------|------|-------------|
| $\leftarrow$ $\rightarrow$ $\circlearrowright$ $\textcircled{a}$ https://          | /mysignins.microsoft.com/security-info                                            |                         |          |      | 讀 ☆ 乍 匣 💲 … |
| Moje logowania $^{\succ}$                                                          |                                                                                   |                         |          |      | ? 8         |
| <ul> <li>Przegląd</li> <li>Informacje zabezpieczaj</li> <li>Organizacje</li> </ul> | Informacje zabez<br>Poniżej przedstawiono metody, k<br>Domyślna metoda logowania: |                         |          |      |             |
| 💻 Urządzenia                                                                       | + Dodaj metodę 🛛 🚺                                                                | pisany numer jest już w | vidoczny |      |             |
| A Prywatność                                                                       | S Telefon                                                                         | +48 XXXXXXX             | Zmień    | Usuń |             |
|                                                                                    | Wiadomość e-mail                                                                  | zsz.wschowa@wp.pl       | Zmień    | Usuń |             |
|                                                                                    | Lost device? Sign out everywhere                                                  |                         |          |      |             |
|                                                                                    |                                                                                   |                         |          |      |             |
|                                                                                    |                                                                                   |                         |          |      |             |
|                                                                                    |                                                                                   |                         |          |      |             |
|                                                                                    |                                                                                   |                         |          |      |             |
|                                                                                    |                                                                                   |                         |          |      |             |
|                                                                                    |                                                                                   |                         |          |      |             |
|                                                                                    |                                                                                   | w 👩 📭 💌 🚥 🛷 👦 🐂         |          |      | ▲ 및 행       |